Dziękujemy za wybór terminala WiFi; prosimy o uważne przeczytanie niniejszej instrukcji przed użyciem produktu.
 Zachowaj instrukcje do późniejszego użytku.

# WiFi 2.4G Adapter

EPEVER WiFi 2.4G RJ45 A EPEVER WiFi 2.4G DB9 B 1. Przegląd

Za pośrednictwem lokalnej sieci WiFi 2.4G adapter WiFi 2.4G może przesyłać dane operacyjne z regulatora ładowania EPEVER, falownika lub inwertera/ładowarki do serwera w chmurze EPEVER w czasie rzeczywistym. Użytkownicy mogą zdalnie monitorować podłączone urządzenia i ustawiać parametry za pośrednictwem serwera EPEVER, aplikacji mobilnej lub dużego ekranu.

#### Funkcje:

EPEVER

- Współpracuje z regulatorami, inwerterami i inwerterami/ładowarkami EPEVER z interfejsami RJ45, DB9.
- · Gotowy do pracy natychmiast po podłączeniu, łatwa i wygodna obsługa
- Zasilany bezpośrednio przez port komunikacyjny
- Odległość komunikacji do 30 metrów
- Obsługa trybu pracy "Local" i "EPEVER Cloud".
- · Jeden przycisk do przywrócenia ustawień fabrycznych

## 2. Wygląd

### 2.1 EPEVER WiFi 2.4G RJ45 A

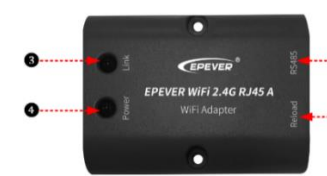

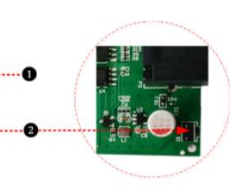

#### Omówienie interfejsu

| No. | Nazwa                   | Znaczenie                                                                                                    |  |  |  |
|-----|-------------------------|----------------------------------------------------------------------------------------------------|--|--|--|
| 0   | Port RJ45               | Podłączanie regulatora, inwertera lub<br>inwertera/ładowarki                                                                                                    |  |  |  |
| 0   | Przycisk<br>odświeżania | Jeden przycisk do przywrócenia ustawień<br>fabrycznych<br>Uwaga: Długie naciśnięcie przycisku odświeżania<br>ostrym przedmiotem, gdy terminal jest włączony.<br>Wskaźnik połączenia mignie dwa razy szybko, a<br>ustawienia fabryczne zostaną pomyślnie<br>przywrócone. |  |  |  |
| 6   | Wskaźnik<br>połączenia  | Wskazuje stan komunikacji                                                                                                    |  |  |  |
| 4   | Wskaźnik<br>zasilania   | Wskazuje stan zasilania                                                                                                    |  |  |  |

#### Instrukcje dot. wskaźników

| Sygnalizacja | Status                 | Znaczenie                     |  |
|--------------|------------------------|-------------------------------|--|
|              | Ciągłe światło zielone | Połączenie WiFi               |  |
| Wskaźnik     | OFF                    | Brak połączenia WiFi          |  |
| połączenia   | Szybko miga na zielono | Reset do ustawień fabrycznych |  |
| Wskaźnik     | Ciągłe światło zielone | Normalne zasilanie            |  |
| zasilania    | OFF                    | Brak zasilania                |  |

#### 2.2 EPEVER WiFi 2.4G DB9 B

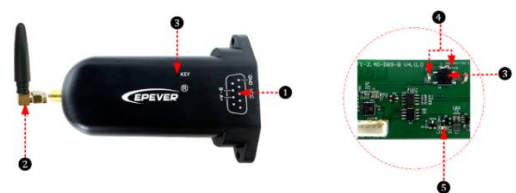

#### Omówienie interfejsu

| No. | Nazwa         | Znaczenie                             |  |  |  |  |
|-----|---------------|---------------------------------------|--|--|--|--|
| 0   | Męskie złącze | Podłączanie regulatora, inwertera lub |  |  |  |  |
|     | DB9★          | inwertera/ładowarki                   |  |  |  |  |
| 2   | Antena        | Zwiększa zasięg komunikacji           |  |  |  |  |
| 2   | Antena        | Zwiększa zasięg komunikacji           |  |  |  |  |

★ Podłącz EPEVER WiFi 2.4G DB9 B do regulatora, inwertera lub inwertera/ładowarki za pomocą żeńskiego złącza DB-9. Sekwencja i opis złącza żeńskiego DB9 są przedstawione poniżej.

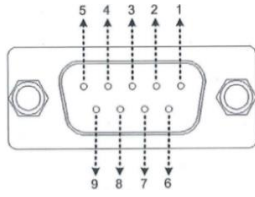

| Nr. | Nazwa | Znaczenie             | Nr. | Nazwa   | Znaczenie           |
|-----|-------|-----------------------|-----|---------|---------------------|
| 1   | NC    | Bezpotencjałowy       | 6   | NC      | Bezpotencjał<br>owy |
| 2   | NC    | Bezpotencjałowy       | 7   | RS485-A | RS485-A             |
| 3   | VCC2  | Power2<br>(12V/200mA) | 8   | RS485-B | RS485-B             |
| 4   | GND2  | Power GND2            | •   | 1004    | Power1              |
| 5   | GND1  | Power GND1            | 9   | VCC1    | (5V/400mA)          |

### Instrukcje dot. wskaźników

| Sygnalizacja   | Status                    | Znaczenie            |  |
|----------------|---------------------------|----------------------|--|
|                | Ciągłe światło<br>zielone | Połączenie WiFi      |  |
| Wskaźnik sieci | OFF                       | Brak połączenia WiFi |  |
|                | Szybko miga na            | Reset do ustawień    |  |
|                | zielono                   | fabrycznych          |  |
| Wskaźnik       | Ciągłe światło<br>zielone | Normalne zasilanie   |  |
| Zasilania      | OFF                       | Brak zasilania       |  |

# 3. Dane techniczne

| Model                                                | EPEVER WiFi 2.4G                                          | EPEVER WiFi 2.4G        |  |
|------------------------------------------------------|-----------------------------------------------------------|-------------------------|--|
| Parametry                                            | RJ45 A                                                    | DB9 B                   |  |
| Napięcie wejściowe                                   | 5VDC                                                      |                         |  |
| Pobór energii                                        | Maksymalna emisja: 5V przy 100mA; jałowy: 5V<br>przy 40mA |                         |  |
| Klasa ochrony                                        | IP54                                                      |                         |  |
| Metoda komunikacji                                   | RS485                                                     |                         |  |
| Parametry komunikacji                                | 9600 ~ 115200bps, 8N1                                     |                         |  |
| Częstotliwość pracy                                  | 2,4~2,4835GHz                                             |                         |  |
| Antena                                               | 2.5dBi~ 5dBi                                              |                         |  |
| Temperatura otoczenia                                | -40°C~ 85℃                                                |                         |  |
| Standard komunikacji EPEVER general communication st |                                                           | nication standardV1-1.0 |  |
| Protokół komunikacji                                 | EPEVER IoT communication protocol V1.1                    |                         |  |
| Port komunikacji                                     | RJ45                                                      | DB9                     |  |
| Wymiary                                              | 66.24* 51.28* 23.76mm                                     | 101.2* 64* 26mm         |  |
| Waga netto                                           | 38,5g 39,5g                                               |                         |  |

# 4. Wyłączenie odpowiedzialności

Gwarancja nie obejmuje następujących sytuacji:

- Uszkodzenie wynikające z niewłaściwego użytkowania lub użytkowania w niewłaściwym środowisku
- · Parametry przekraczają limit terminala WiFi.
- Uszkodzenie wynikające z pracy w temperaturach przekraczających wartości nominalne
- · Nieautoryzowane rozmontowywanie lub próby napraw
- Uszkodzenia wynikające z działania siły wyższej
- · Uszkodzenia powstałe w czasie transportu lub przenoszenia

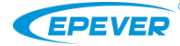

 . . . . . . . . . . .

.

| UWAGA: Pobierz wersję aplikacji EPEVER w chmurze dla systemu Android lub IOS zgodnie z systemem operacyjnym i zainstaluj ją.                                                                                                    |                                                                                                    |                                                                                                    |                                                                                                    |                                                                                                    |                                                                                                    |                                                                                                    |
|----------------------------------------------------------------------------------------------------|----------------------------------------------------------------------------------------------------|----------------------------------------------------------------------------------------------------|----------------------------------------------------------------------------------------------------|----------------------------------------------------------------------------------------------------|----------------------------------------------------------------------------------------------------|----------------------------------------------------------------------------------------------------|
|                                                                                                    |                                                                                                    |                                                                                                    | Image: A state of the state of the state | Kernel   Staren cont     Cont   Cont     Cont   Cont <                                                                                                    | Image: Section 1   Image: Section 1     Image: Section 1   Image: Section 1                                                                                                    | time at the set of the set of t   |
| Krok 1: Podłącz mod<br>WiFi do urządzenia<br>(wybierz kabel<br>połączeniowy przy p<br>COM).                                                                                                    | uł <u>Krok 2:</u><br>aplikację, klikn<br>"EPEVER Clo<br>orcie wprowadź danu<br>aby się zalogow                                                                                                    | Otwórz <u>Krok 3:</u> K<br>ij ikonę - elektri<br>oud" i logowanie<br>e konta, oświetlen<br>vać. to iko<br>oświetlen<br>konkretna                                                   | liknij ikonę "Plant"<br>rownia - (przy<br>u się na koncie<br>ia ulicznego będzie<br>na "Light" -<br>ia) i wybierz<br>ą instalację.                                                                                                    | Krok 4: Kliknij<br>" > Add Device"<br>(dodaj urządzenie)<br>na stronie "Plant<br>List".                                                                                                    | <u>Krok 5:</u> Wybierz<br>urządzenie, które<br>chcesz dodać do<br>serwera w chmurze.                                                                                                    | <u>Krok 6:</u> Wybierz<br>podłączony moduł<br>WiFi.                                                                                                    |
| Reference Consumation (See Description )<br>Reference Consumation (See Description )<br>Reference Consumation (See Des | The reasonable of the second second sec                                                                                                    | vorde                                                                                                    |                                                                                                    | Final Control of Control of Co | The data case is a type of the first of the first of      | Contraction of the second derived the second derived the second derive |
| Krok 12: Kliknij "Cor<br>(zatwierdź) aby przej<br>ustawień WiFi. Pono<br>podłącz telefon do ro<br>WiFi. Wróć do aplika<br>Off-grid system lub<br>system oświetleniow                                                                                                    | firm" <u>Krok 11:</u> Przv<br>ść do strony kon<br>wnie modułu WiF<br>outera odłączaj po<br>cji. sieciowego w<br>konfigurowania<br>y                                                                                                    | ejdź do <u>Krok 10:</u><br>figuracji Wi-Fi" (Sl<br>i. Nie i podłącz<br>łączenia "HN_xx"<br>czasie na etyk<br>RTU. Wróć do<br>"Next" (da                                            | Kliknij "Set up<br>konfiguruj Wi-Fi)<br>telefon do Wi-Fi<br>(sprawdź hasło<br>ciecie modelu).<br>aplikacji i kliknij<br>alej).                                                                                                    | <u>Krok 9:</u> Wprowadź<br>hasło routera i kliknij<br>"Next" (Umieść<br>router w obszarze<br>WiFi 2.4G).                                                                                                    | <u>Krok 8:</u> Ta strona<br>pokazuje, czy IMEI<br>modułu został zapisany<br>na serwerze w chmurze,<br>kliknij "Next".                                                                                                    | <u>Krok 7:</u> Wprowadź<br>identyfikator ID (lub<br>zeskanuj kod QR) na<br>etykiecie modułu i<br>kliknij "Confirm".                                                                                                    |
|                                                                                                    | (Opcjonalnie) Krok<br>aplikacji i kliknij "R<br>(odczyt urządzeni<br>identyfikator ID<br>następnie wyślij je<br>personelu te<br>Użytkownicy mo<br>moduł po jego zare<br>na serwerze w chr                                                                                                    | <u>s 9:</u> Wróć do<br>Read device"<br>ia). Skopiuj<br>i IMEI i<br>do naszego<br>chnicznego.<br>ogą dodać<br>ejestrowaniu<br>nurze.                                                | Wint ( ) ( ) ( ) ( ) ( ) ( ) ( ) ( ) ( ) (                                                                                                    | (Opcjonalnie) Krok 8: Pra<br>strona pokazuje, czy II<br>modułu NIE został zapisany<br>serwerze w chmurze. Klił<br>"Connect RTU" (Połącz RT<br>aby przejść do ustawień Wi-<br>podłącz telefon do W<br>"HN_xx" (hasło znajdziesz<br>etykiecie modelu).                                                                                                    | wa<br>Mei<br>na<br>cnji<br>U),<br>Fii<br>H-Fii<br>na                                                                                                    |                                                                                                    |
| 6. Lokalne debug                                                                                                    | gowanie (bezpośro<br>duł WiFi do urzadzeni                                                                                                    | ednia komunika<br>ja (rysunek podłacz                                                                                                    | cja punkt-pun<br>zenia, patrz krok                                                                                                    | kt z urządzeniem<br>1 w rozdziale 5. "WiFi                                                                                                    | przez WiFi)<br>i on Cloud").                                                                                                    |                                                                                                    |
|                                                                                                    | All and a set of the set of the s | VILE VILE<br>VILE VILE<br>VILE VILE<br>VILE VILE<br>VILE VILE VILE<br>VILE VILE VILE<br>VILE VILE VILE VILE<br>VILE VILE VILE VILE VILE<br>VILE VILE VILE VILE VILE VILE VILE VILE | Florensetter 11                                                                                                    | Concectorize                                                                                                    | State in 100 and in 100 and in 10 | Construction   Construction     Construction   Construction     Construction   Construction     Construction   Construction     Construction   Construction     Construction   Construction     Construction   Construction                                                                                                    |
| <u>Krok 2:</u> Otwórz<br>aplikację i kliknij<br>ikonę "Local".                                                                                                    | Krok <u>3:</u> Kliknij<br>"WiFi" lub<br>przejść do<br>ustawień WiFi<br>telefonu.                                                                                                    | <u>Krok 4:</u> Podłącz<br>telefon do sieci<br>Wi-Fi "HN_xx"<br>(hasło znajdziesz<br>na etykiecie<br>modelu).                                                                       | <u>Krok 5:</u> Po<br>podłączeniu WiFi<br>wróć do aplikacji i<br>kliknij na<br>podłączony moduł<br>WiFi.                                                                                                    | Krok 6<br>Automatyczna<br>identyfikacja<br>podłączonego<br>urządzenia; możesz<br>też wybrać ręcznie.                                                                                                    | <u>Krok 7:</u> Po podłączenia<br>urządzenia pojawi si<br>strona danych czasu<br>rzeczywistego. Klikn<br>w prawym górnym<br>rogu.                                                                                                    | u <u>Krok 8:</u> Wejdź na<br>ę stronę ustawień<br>u parametrów, aby<br>ij odczytać i zapisać<br>n konkretne<br>parametry.                                                                                                    |